# EA13ProUSDJPY ロット倍率の変更方法

## はじめに

調整機能の設定や変更は**必須ではあり ません**。各機能の調整や設定の変更の すべては**自己責任において実施してく** ださい。

各機能に関連する用語の解説、FXの 基礎知識に関する教材の提供や教育・ 投資助言に該当するアドバイス、**投資 活動の指示・指導となるサポートは** 行っておりません。

各機能の設定や変更は、ご自身の知識 量や経験に合わせて、理解できる範囲 で行ってください。また、各設定のパ ターン毎の利回りの算出やデータの開 示は承っておりません。

予めご理解・ご了承頂いた上でご参考 ください。

# (1) 変更前の準備

#### 自動売買をオフにしてから設定を行ってください。

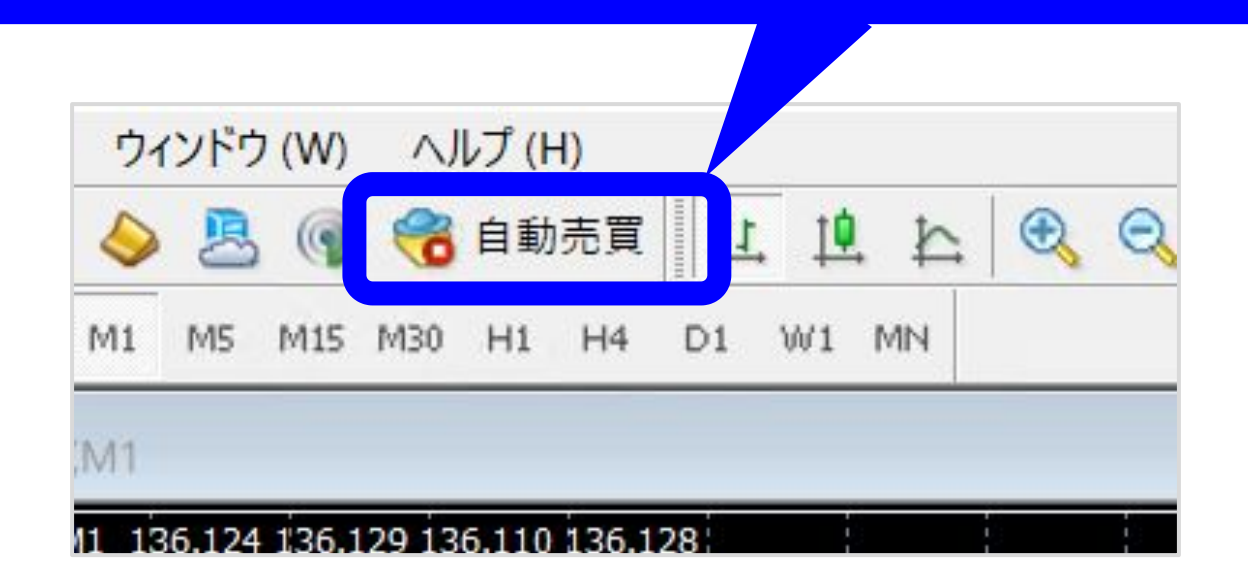

事前にご確認ください

取引中のポジションがある状態で設定 の変更を行う場合、自動売買をオフに して損切り調整機能の設定変更を行っ ても、<mark>取引中のポジションには反映さ</mark> れません。

取引中のポジションがある状態で一度 自動売買をオフすると、そのポジショ ンは<mark>オンにした後自動で決済されなく</mark> なりますのでご注意ください。

## (2) チャートの右上にある顔マークを押す

これから設定を変更しようとしている通貨がUSDJPYかを確認しましょう。確認しながら設定をすることで誤設定を防げます。

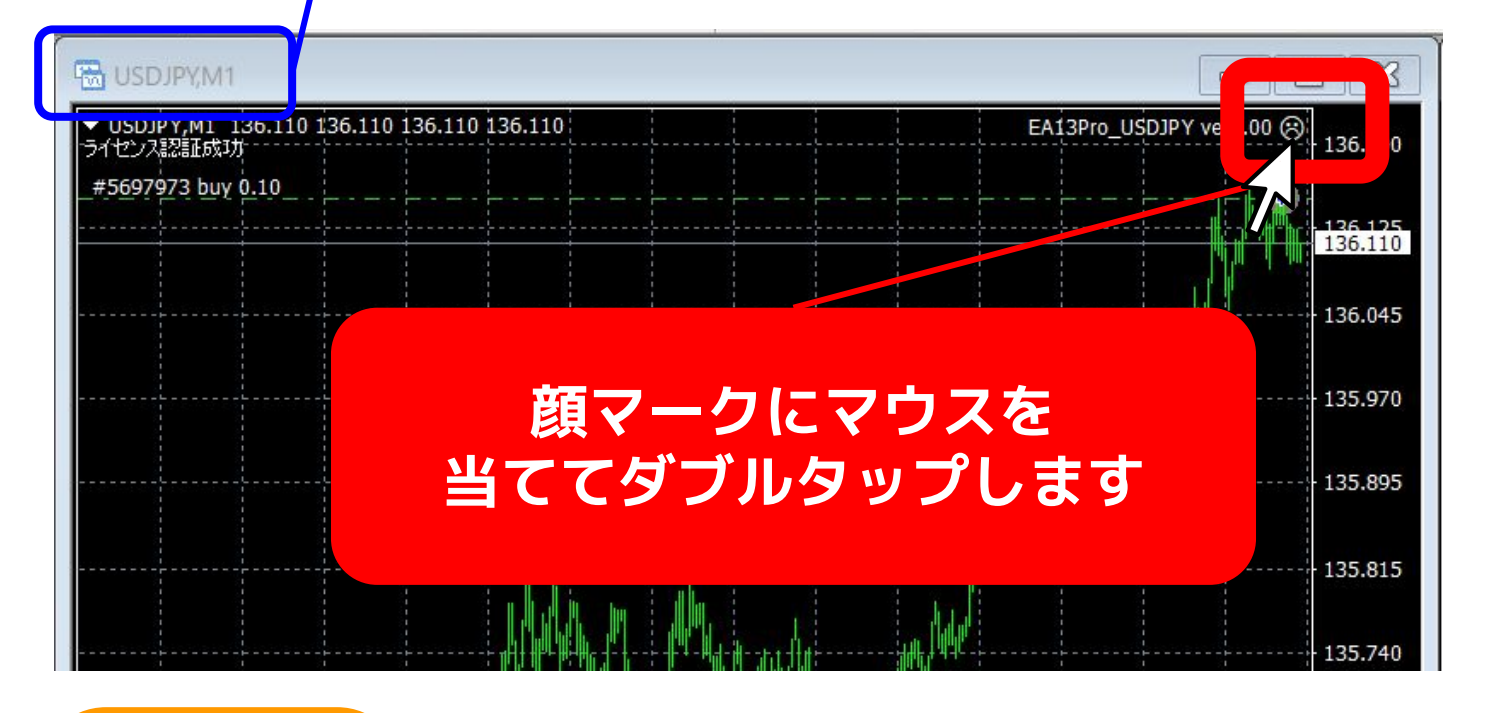

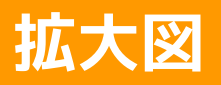

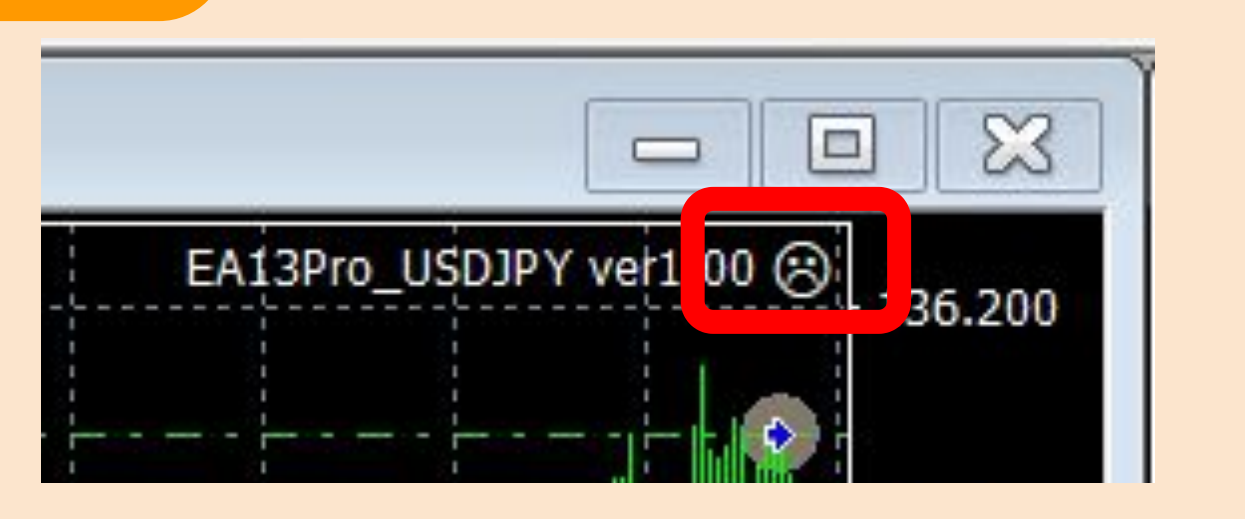

## (3) ロット倍率を変更する

| Expert - EA13Pro_USDJPY ver1.00                        |                   |          | ? ×      |
|--------------------------------------------------------|-------------------|----------|----------|
| バージョン情報 全般 パラメーターの入力 仕様                                |                   |          |          |
| 変数<br>変数   自動ロット設定On/Off   初期ロット数(固定) ※自動ロット設・         | 値<br>true<br>0.01 | ^        |          |
|                                                        | 3.0               |          |          |
| <sup>123</sup> エントリー幅倍率 ※1の時は同じ幅 <sup>123</sup> ポジション数 | 1.45<br>7         |          |          |
| ■ 最初のエントリーを実行するエントリー条件・ ■ トレード可能曜日(月曜日)(0:トレー・         | 0                 |          | 読み込み (L) |
| 123 トレード可能曜日(火曜日)(0:トレー・<br>123 トレード可能曜日(水曜日)(0:トレー・   | 1                 | <b>~</b> | 保存 (S)   |
|                                                        | OK                | キャンセル    | リセット     |

#### **CEHCK** ✓

ロット倍率のデフォルトは3ですが、少額 (30万円以下)で運用する場合は2に変更 することをおすすめします。

### (4) 希望の設定値にできたら、OKを 押して稼働を再開します。

| -ジョン情報 全般 パラメーターの入力 仕様        |       |   |          |
|-------------------------------|-------|---|----------|
| 変数                            | 值     | ^ |          |
| 💼 トレード可能時間(19時)(0:トレードOff 1:ト | 1     |   |          |
| 💼 トレード可能時間(20時)(0:トレードOff 1:ト | 1     |   |          |
| 🗿 トレード可能時間(21時)(0:トレードOff 1:ト | 1     |   |          |
| トレード可能時間(22時)(0:トレードOff 1:ト   | 1     |   |          |
| トレード可能時間(23時)(0:トレードOff 1:ト   | 1     |   |          |
| 貧 強制ロスカット時間1 ※99の時は設定なし       | 99    |   |          |
| 強制ロスカット時間2 ※99の時は設定なし         | 99    |   |          |
| 資金額の一定割合の含み損でロスカット(%) ※…      | 20.0  |   |          |
| 資金額の一定割合のロスカット時に稼働停止          | false |   |          |
| 証拠金不足による一部ポジション強制ロスカットに合・     | false |   |          |
| 平均取得価格からの利益確定決済幅(pips)        | 20.0  |   |          |
| ストップロス (pips) ※0の時はSL設定なし     | 0.0   |   |          |
| 利益確定 (pips) ※0の時はTP設定なし       | 0.0   | - |          |
| 許容スプレッド (pips)                | 5.0   |   | 読み込み (L) |
| 許容スリッページ (pips)               | 2.0   |   |          |
| 3 75 wh+>118                  | 1111  |   | 保存 (S)   |

#### CEHCK ✓

調整機能の設定や変更は<u>必須ではありませ</u> ん。各機能の調整や設定の変更のすべては 自己責任において実施してください。

不安な方は推奨値のままの運用をおすすめ します。